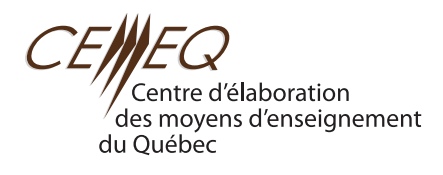

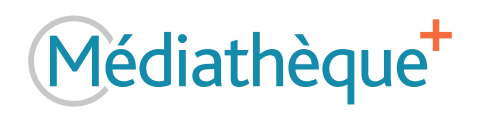

## **PROCÉDURE D'ACCÈS À LA MÉDIATHÈQUE+** à l'intention des élèves

## 

## POUR ACCÉDER AUX GUIDES ET AUX RESSOURCES DU CEMEQ DANS LA MÉDIATHÈQUE+

- 1) Rendez-vous dans la plateforme d'apprentissage en ligne de votre établissement.
  - \* Internet Explorer n'est pas supporté. Veuillez utiliser Chrome, Firefox, Edge ou Safari.
- 2) Créez votre compte dans la plateforme ou connectez-vous si vous avez déjà un compte.
- 3) Choisissez le cours spécifié par votre enseignant dans la plateforme. Votre enseignant doit vous avoir préalablement inscrit à son cours pour que vous puissiez y avoir accès. Communiquez avec lui au besoin.
  - \* Vous aurez accès à la Médiathèque+ dans chacun de vos cours de votre plateforme. Si vous êtes inscrit à plusieurs cours, il est important d'accéder à la Médiathèque+ par le biais du cours de votre enseignant.
- 4) Cliquez sur l'icône [ ] et suivez les étapes pour vous abonner à la Médiathèque+ (si c'est votre premier accès).
  - Étape 1 : Identifiez-vous.
  - Étape 2 : Créez votre mot de passe.
  - \* Ce mot de passe vous permettra d'accéder à la Médiathèque+. Il doit contenir au moins 8 caractères, dont une lettre majuscule, une lettre minuscule et un chiffre.
  - Étape 3 : Acceptez les conditions d'utilisation et cliquez sur **Soumettre**.
- 5) Saisissez le code d'activation dans le champ prévu à cet effet et cliquez sur Soumettre.

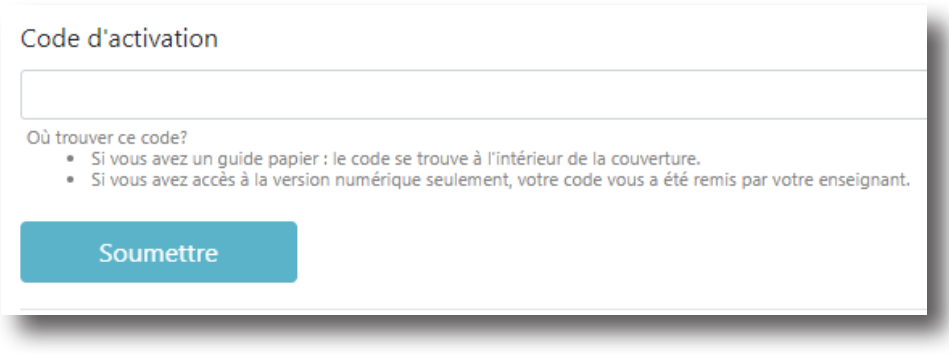

Vous êtes maintenant abonné à la Médiathèque+!

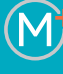

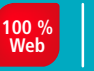

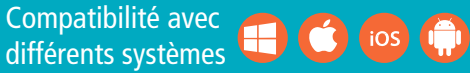

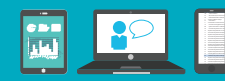

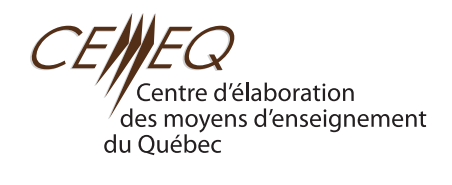

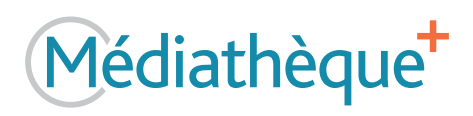

Cliquez sur l'icône Ressources dans le menu de gauche et sélectionnez la collection et la compétence de votre choix.

| Choisir une collection   |   |
|--------------------------|---|
|                          | I |
| O Choisir une compétence |   |
| *                        |   |
|                          |   |

## **DES QUESTIONS?**

Pour toute question ou demande de soutien, communiquez avec le service à la clientèle du CEMEQ : **mediatheque@cemeq.qc.ca** ou 819 822-6886, poste 235.